# Erstellung des Modulhandbuchs – Anleitung für Studiengangkoordinatoren/-koordinatorinnen

## Inhalt

| Prüfungsordnung aufrufen              | 3 |
|---------------------------------------|---|
| Modulhandbuch erzeugen und bearbeiten | 4 |

Als Studiengangkoordinatorin bzw. Studiengangkoordinator können Sie Moduldaten einsehen und bearbeiten sowie Modulhandbücher als PDF erzeugen, um sie z.B. auf einer Webseite zu veröffentlichen. Bitte lesen Sie zunächst den Leitfaden zur "Modulbearbeitung", um sich mit den grundlegenden Funktionen vertraut zu machen. Die aktuelle Anleitung baut darauf auf.

### Prüfungsordnung aufrufen

Klappen Sie das Menü aus und folgen Sie dem Pfad "Curriculum Designer" bis hin zu "Elemente bearbeiten" und klicken Sie dann auf diesen Menüpunkt.

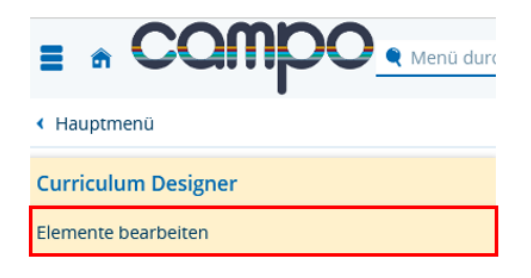

Sie befinden sich nun in der Elementsuche:

| Elemento<br>Suche nac | e bearbeiten<br>:h PO-Elementen |                            |            |
|-----------------------|---------------------------------|----------------------------|------------|
| Suchen                | Eingaben zurücksetzen           | Erweiterte Suche           |            |
| Eigensch              | aften                           |                            |            |
|                       | Nu                              | nmer                       |            |
|                       |                                 | Titel                      |            |
|                       |                                 | Typ = V PO Prüfungsordnung | ~ <b>C</b> |
|                       |                                 |                            |            |
| Suchen                | Eingaben zurücksetzen           | Erweiterte Suche           |            |

Ein Modulhandbuch kann nur aus einer Prüfungsordnung heraus erzeugt werden. Bitte wählen Sie daher im Feld Typ "PO Prüfungsordnung" aus und klicken Sie anschließend auf "Suchen". Sie bekommen dann eine Liste aller Prüfungsordnungen angezeigt, auf die Sie Zugriff haben. Sie können die Suche weiter eingrenzen, indem Sie im Titel nach dem Namen eines Studiengangs suchen.

Über den Bearbeitungsstift oder einem Klick auf den Titel rufen Sie die gewünschte Prüfungsordnung auf:

| Gefund | lene PO-Elemente |        |                                                                      |
|--------|------------------|--------|----------------------------------------------------------------------|
|        | =                | Nummer | Standardtext                                                         |
|        | / A *            |        | Bachelor of Science Wirtschaftsmathematik Hauptfach PO-Version 2007  |
|        | / # *            |        | Bachelor of Science Wirtschaftsmathematik Hauptfach PO-Version 2009  |
|        | / v              |        | Bachelor of Science Wirtschaftsmathematik Hauptfach PO-Version 20152 |
|        | / .h ×           |        | Bachelor of Science Wirtschaftsmathematik Hauptfach PO-Version 20192 |
|        | / ~              |        | Master of Science Wirtschaftsmathematik Hauptfach PO-Version 2010    |
|        | / A *            |        | Master of Science Wirtschaftsmathematik Hauptfach PO-Version 20142   |
|        | / h *            |        | Master of Science Wirtschaftsmathematik Hauptfach PO-Version 20152   |
|        | / A *            |        | Master of Science Wirtschaftsmathematik Hauptfach PO-Version 20192   |

### Modulhandbuch erzeugen und bearbeiten

Das Modulhandbuch können Sie im Reiter "Grunddaten" erzeugen, in dem Sie im Bereich "Berichte" unter "Bericht auswählen" das gewünschte Modulhandbuch wählen und "Konfiguration hinzufügen" klicken und dann den "Bericht erzeugen". Dadurch wird der Cache aktiviert und das Dokument zum Download (z. B. für Studierende) freigegeben. Daraufhin speichern.

| Berichte                                                                                                    |                             | •     |
|----------------------------------------------------------------------------------------------------|-----------------------------|-------|
| Zugeordnete Berichte werden als Download in der Funktion 'Modulbeschreibungen betrachten' zur Verfügung gestellt.<br>Berichte werden beim ersten Aufruf gecached. Bei Änderungen am Element wird der Cache automatisch invalidiert und beim nächsten Aufruf erneut erzeugt.<br>Berichte zu Prüfungsordnungen können via Cronjob automatisch vorgeneriert werden um Wartezeiten zu verkürzen. |                             |       |
| Bericht                                                                                                    | Cache                       | E     |
| Modulhandbuch                                                                                                    | 됴                           | 🛅 👳 📩 |
| Bericht auswählen<br>Bitte auswählen                                                                                                    | V Sconfiguration hinzufügen |       |

Modulhandbuch besteht grundlegend aus Das einer Titelseite, einem Inhaltsverzeichnis und den einzelnen Modulbeschreibungen. Diese sind in verschiedene Bereiche gegliedert, die jeweils in sich alphabetisch sortiert sind und Prüfungsordnung auf der Modellierung der durch das Referat L2 Campusmanagement basieren. Zunächst werden die Pflichtmodule angezeigt, welche direkt dem Gesamtkonto zugeordnet sind, danach folgen einzelne Wahlpflichtbereiche wie Vertiefungen oder Nebenfächer, die jeweils die zu ihnen gehörenden Module umfassen.

Es können drei Arten von Modulhandbüchern erzeugt werden:

- 1. Module alphabetisch sortiert, ohne übergeordnete Konten
- 2. Mehrfach zugeordnete Module mehrfach
- 3. Mehrfach zugeordnete Modul einmal

Zu 2.: Modul erscheint mehrfach unter verschiedenen Konten, denen es zugeordnet ist

Zu 3.: Modul erscheint nur einmal unterhalb des ersten Kontos der PO-Struktur.

Die Zuordnung erfolgt durch die Studiengangkoordination über den Reiter "Struktur".

#### Informationen hinzufügen

Als Studiengangkoordinatorin bzw. Studiengangkoordinator können Sie **einleitende Informationen** für das Modulhandbuch erfassen, welche zwischen Titelseite und Inhaltsverzeichnis angezeigt werden. Geben Sie hierfür in der Prüfungsordnung innerhalb des Reiters **"Grunddaten"** unter dem Feld <u>"Prolog"</u> den gewünschten Text ein und danach auf "Speichern". Analog können Sie im Feld <u>"Epilog"</u> Texte hinterlegen, welche auf der <u>letzten Seite</u> des Modulhandbuchs angezeigt werden:

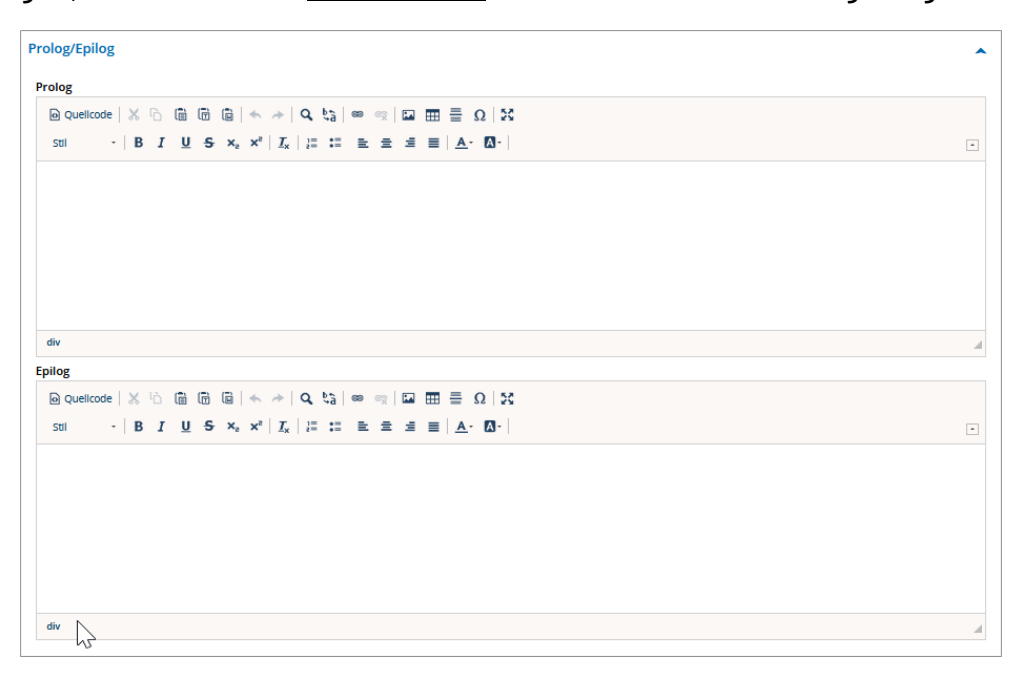

Für jeden der **Wahlpflichtbereiche** können Sie ebenfalls **weiterführende Informationen** erfassen. Hierzu müssen Sie in das <u>Konto</u> des jeweiligen Wahlpflichtbereichs wechseln. Um in das Konto zu gelangen, können Sie entweder die Elementsuche nutzen oder von der Prüfungsordnung aus über den Reiter "Struktur" in das gewünschte Konto wechseln, in dem Sie auf das Stiftsymbol klicken:

| Grunddaten Studiengänge Textbausteine Bescheide Struktur Umgekehrte Struktur Verantwortliche Einrichtungen |                                                                                                    |  |  |  |  |
|----------------------------------------------------------------------------------------------------|----------------------------------------------------------------------------------------------------|--|--|--|--|
| Baumansicht                                                                                                |                                                                                                    |  |  |  |  |
| ‡≣Alle aufklappen 1≣Alle zuklappen 1 ‡≣Ebene aufklappen 19.01.2022 📸 Gültigkeitsdatum 22Aktualisieren      | t≣Alle aufklappen 1≣Alle zuklappen 1 t≣Ebene aufklappen 19.01.2022 📸 Gültigkeitsdatum Сакtualisieren |  |  |  |  |
| Struktur                                                                                                   |                                                                                                    |  |  |  |  |
| Bachelor of Science Wirtschaftsmathematik Hauptfach PO-Version 20192                                       | 🔊 O 🛛 🚓                                                                                              |  |  |  |  |
| + 🔗 1000 Grundlagen- und Orientierungsprüfung (GOP) (Abschlusszuordnung)                                   | 🔊 🖓 🗆 🚓 🗮 🖉                                                                                          |  |  |  |  |
| - 💋 10000 Bachelorprüfung (Abschlusszuordnung)                                                             | 🔎 С 🔍   💩 д 🕂 🥖                                                                                      |  |  |  |  |
| - 🔗 2000 Gesamtkonto (Abschlusskonto)                                                                      | A O X   & A T /                                                                                      |  |  |  |  |
| + 🔗 1500 Schlüsselqualifikationen (Gesamtkonto)                                                            | A O X   & A T /                                                                                      |  |  |  |  |
| + 🔗 1700 Mathematische Wahlpflichtmodule (Gesomtkonto)                                                     | 🔊 O 💢   💩 🚠 Ψ 🥖                                                                                      |  |  |  |  |
| - 🔗 1750 Nebenfach Wirtschaftswissenschaften (Gesamtkonto)                                                 | 🔊 O 💢   💩 🚠 Ψ 🖊                                                                                      |  |  |  |  |
| + Ø65820 Vertiefungsmodul Wirtschaftswissenschaften (Gesamtkonto)                                          | / C x   & ± Ŧ /                                                                                      |  |  |  |  |
| + 🚓 74811 Betriebswirtschaftslehre I (Gesamtkonto)                                                         | / c x   & # # /                                                                                      |  |  |  |  |
| + 🔹 74840 Mikrookonomie (Gesamtkonto)                                                                      | <u></u> е од   љ д т /                                                                               |  |  |  |  |

Dort finden Sie unter "Grunddaten" das Feld "Kommentar". Wenn Sie auf der Kontenebene dort einen Text hinterlegen und speichern, wird dieser im Modulhandbuch am Anfang des jeweiligen Wahlpflichtbereichs angezeigt. Dies gilt nicht für Kommentare in Prüfungsordnungen oder Modulen.

| Grunddaten Studiengänge Struktur                                                                                                    | Umgekehrte Struktur Verantwortliche Einrichtungen             |   |  |
|----------------------------------------------------------------------------------------------------|---------------------------------------------------------------|---|--|
| Speichern Verwerfen                                                                                                    |                                                               |   |  |
| Grunddaten I                                                                                                    |                                                               | • |  |
| Elementtyp                                                                                                    | Konto                                                         | ] |  |
| Bearbeitungsstatus                                                                                                    | Freigegeben                                                   | ] |  |
| Sprache                                                                                                    | Deutsch                                                       | ] |  |
| Vorlage                                                                                                    | Template_fau                                                  | ] |  |
| Nummer                                                                                                    | 1750                                                          | ] |  |
| * Titel                                                                                                    | Nebenfach Wirtschaftswissenschaften                           | 0 |  |
| Kurztext                                                                                                    | NF Wirtschaftswissensch                                       | ] |  |
| Langtext                                                                                                    | Nebenfach Wirtschaftswissenschaften                           | ] |  |
| Eindeutige Bezeichnung                                                                                                    |                                                               | 0 |  |
| Kommentar                                                                                                    |                                                               |   |  |
| $\square$ Quelicode   X $\square$ $\blacksquare$ $\blacksquare$ $\blacksquare$ $\land$ $\Rightarrow$   Q, $b_0$   $\Longrightarrow$ $\preccurlyeq$ $\blacksquare$ $\blacksquare$ $\blacksquare$ $\blacksquare$ $\blacksquare$ $\Omega$   X |                                                               |   |  |
| Stil • B I U S × x × z                                                                                                    | I <sub>x</sub>   ≟ ≔   >>   ≧ Ξ Ξ ≡   <u>A</u> · [ <b>A</b> · |   |  |
|                                                                                                    |                                                               |   |  |
|                                                                                                    |                                                               |   |  |
|                                                                                                    |                                                               |   |  |
|                                                                                                    |                                                               |   |  |
|                                                                                                    |                                                               |   |  |
|                                                                                                    |                                                               |   |  |
|                                                                                                    |                                                               | A |  |